**OFFICE OF POLICY, PROCEDURES, AND TRAINING** 

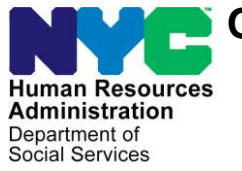

James K. Whelan, Executive Deputy Commissioner

Stephen Fisher, Assistant Deputy Commissioner Office of Procedures

### POLICY BULLETIN #17-18-SYS

(This Policy Bulletin Replaces PB #17-17-SYS)

### SNAP POS RELEASE NOTES VERSION 11.1

| Date:                                                       | Subtopic(s):                                                                                                    |  |  |  |
|-------------------------------------------------------------|----------------------------------------------------------------------------------------------------|--|--|--|
| February 23, 2017                                           | POS                                                                                                    |  |  |  |
|                                                             | Revisions to the Original Policy Bulletin                                                                                                    |  |  |  |
|                                                             | This policy bulletin has been revised to add the following bullet regarding Income Source Codes <b>86</b> (SNAP Ineligible Alien Does Not Contribute to Shelter Costs) to the <b>Budgeting for Ineligible Individuals Under Age 18</b> section in <b>Attachment A</b> .                                                                                           |  |  |  |
|                                                             | <ul> <li>Select Income Source code 86 for ineligible alien individuals<br/>coded with Alien Citizenship Code (ACI) E.</li> </ul>                                                                                                    |  |  |  |
|                                                             | Purpose                                                                                                    |  |  |  |
|                                                             | This policy bulletin is to inform Non Cash Assistance Supplemental<br>Nutrition Assistance Program (NCA SNAP) Center staff that the<br>latest version of POS migrated to production on February 20, 2017<br>Descriptions of the changes can be found in SNAP POS Release<br>Notes Version 11.1 (Attachment A), and Overview of Streamlined<br>POS (Attachment B). |  |  |  |
|                                                             | These release notes can also be found on the HRA Intranet at:                                                                                                    |  |  |  |
|                                                             | http://intranetnew.hra.nycnet/sites/HRAIntranet/Pages/POSReleaseNotes.aspx                                                                                                    |  |  |  |
|                                                             | Effective Immediately                                                                                                    |  |  |  |
|                                                             | Attachments:                                                                                                    |  |  |  |
| Please use Print on<br>Demand to obtain copies<br>of forms. | Attachment ASNAP POS Release Notes Version 11.1Attachment BOverview of Streamlined POS                                                                                                    |  |  |  |

### Version 11.1 February 20, 2017

These Release Notes contain descriptions of changes in Supplemental Nutrition Assistance Program POS Release 11.1 scheduled for February 20, 2017. These have been distributed via HRA email. If you would like to be added to the distribution list, please contact **Sandra Hilton**. These and prior Release Notes may also be found on the HRA Intranet at <a href="http://intranetnew.hra.nycnet/sites/HRAIntranet/Pages/POSReleaseNotes.aspx">http://intranetnew.hra.nycnet/sites/HRAIntranet/Pages/POSReleaseNotes.aspx</a>

### **Table of Contents**

| 1.         | New ESNAP Indicator in Supervisor Queue                                                                                              | 2            |
|------------|----------------------------------------------------------------------------------------------------|--------------|
| 2.         | Expansion of Selective Case Review (SCR) to Halsey TIPS 42                                                                           | 2            |
| 3.         | Universal Receipt / Confirmation of Contact With Your Center                                                                         | 2            |
| 4.         | New Prompt for Non-Discrimination Statement in Application and Recertification                                                       | 5            |
| 5.         | New Prompt for Race/Ethnicity Information                                                                                            | 6            |
| 6.         | PRUCOL window updates                                                                                                    | 6            |
| 7.         | New TAD Business rule V21 Closing or Rejection                                                                                       | 6            |
| 8.         | Centralized Document Processing Unit- Center 88                                                                                      | 7            |
| 9.         | Citywide Access for SNAP Separate Determination for Center 90 (RAR/HVN)                                                              | 7            |
| 10.        | Prohibit Entry of Certain Zip Codes                                                                                                  | 7            |
| 11.        | Access NYC (ANYC) Updates                                                                                                    | 7            |
| 12.        | WMS 17.1 Release Changes                                                                                                    | . 13         |
| 13.        | Budgeting for Ineligible Individuals Under Age 18                                                                                    | . 13         |
| 14.        | PTM Report Update                                                                                                    | . 13         |
| 15.        | Updated PC Bank Usage Report                                                                                                    | . 14         |
| 16.        | Miscellaneous Special Reports                                                                                                    | . 15         |
| 17.        | Updates to SNAP Employment Code Business Rules                                                                                       | . 16         |
| 18.        | New Completion Edits for Application Cases with Benefits                                                                             | . 16         |
| 19.        | Auto-Save Language Questionnaire (W-680FF) for HVN/HB and Telephone Interviews                                                       | . 16         |
| 20.        | Additional Supported Reading Languages for POS Notices                                                                               | . 16         |
| 21.<br>Ben | Updated Print Edit for LDSS-3152-NYC (Action Taken On Your Supplemental Nutrition Assistance Program [SN efits Case [NYC])           | IAP]<br>. 16 |
| 22.<br>Con | Updates to FHA-2 (Fair Hearing Compliance Request - SNAP) and FHA-2A (Reminder Notice of Fair Hearing npliance Request - SNAP) Forms | . 16         |
| 23.        | POS E-Forms                                                                                                    | . 16         |

Version 11.1 February 20, 2017

#### 1. New ESNAP Indicator in Supervisor Queue

A new **ESNAP** (Expedited Supplemental Nutrition Assistance Program) **indicator** was added in the Supervisor's queue to allow the Supervisor to prioritize the ESNAP approvals. The Worker must select the **Approve ESNAP** option in the queue to see the new indicator.

#### 2. Expansion of Selective Case Review (SCR) to Halsey TIPS 42

The Selective Case Review pilot functionality and reporting was expanded to the Halsey TIPS location effective 1/17/2017.

#### 3. Universal Receipt / Confirmation of Contact With Your Center

A new Confirmation of Contact with Your Center (**FIA-1173**) form was created to allow the HRA (Human Resources Administration) to issue applicants and participants a receipt that will prove that they were in the center or in contact with their HRA Worker on a given day. This receipt will be issued for scheduled and unscheduled appointments, upon the request of the applicant or participant.

When the Worker opens a POS (Paperless Office System) activity, a new **Universal Receipt** popup window appears with **Yes** and **No** buttons:

| Universal Receipt                                          |                                              |
|------------------------------------------------------------|----------------------------------------------|
| Does the applicant/participant ne<br>contacted HRA Center? | ed a receipt indicating that they were in or |
|                                                            | Yes No                                       |

• If the Worker clicks Yes, the Response to Question window appears.

| 🛕 Response to Question                                                                 |             | ×                                      |
|----------------------------------------------------------------------------------------|-------------|----------------------------------------|
| - Case Information                                                                     | Case Number | Date of Visit or Contact<br>02/13/2017 |
| Receipt Information     Reason for Visit or Contact     Complete application interview | <b>•</b>    |                                        |
| Canc                                                                                   | el Ok       | ٤                                      |

Version 11.1 February 20, 2017

The name of the head of household appears in the **Name** field. The **Name** field contains the names of all household members.

If there is an authorized representative for the applicant or participant, the Worker must select **Other** in the **Name** field. An **Authorized Representative** field will open to allow the Worker to enter the name of the authorized representative.

| A Response to Question         |          |             | ×                        | : |
|--------------------------------|----------|-------------|--------------------------|---|
| Case Information               |          |             |                          |   |
| Name                           |          | Case Number | Date of Visit or Contact |   |
| Other                          | -        |             | 02/13/2017               |   |
|                                |          |             |                          |   |
| - Receipt Information          |          |             |                          |   |
|                                |          |             |                          |   |
| Reason for Visit or Contact    |          |             |                          |   |
| complete application interview | <b>•</b> |             |                          |   |
|                                |          |             |                          |   |
|                                |          |             |                          |   |
|                                |          |             |                          |   |
|                                |          |             | -1                       |   |
|                                | Cancel   | Ok          |                          |   |
|                                |          |             | _                        |   |

If the name of the authorized representative is not completed and the Worker attempts to leave the window by clicking **OK**, a new message will pop-up requesting to enter name in **Format** field.

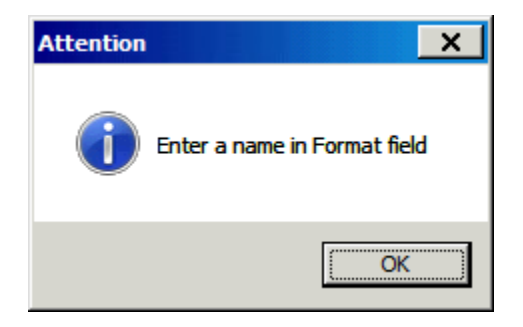

The **Case number** and **Date of Visit or Contact** fields are pre-filled by POS. The Worker selects a value from the **Reason for Visit or Contact** drop-down menu. Values include:

| Reason for Visit or Contact (Snippet)  | Available in the following POS activities: |
|----------------------------------------|--------------------------------------------|
| complete application interview         | CA Application Interview *                 |
|                                        | IN/ESNAP Issuance *                        |
|                                        | SNAP Application Interview *               |
|                                        | ESNAP Issuance *                           |
|                                        | Re-Open CA Case *                          |
| complete recertification interview     | CA Recertification Interview               |
|                                        | SNAP Recertification Interview             |
| complete non-food emergency or special | Non-Food Emergency/Special Grant           |
| grant                                  | CA Change Case Data                        |

Version 11.1 February 20, 2017

| complete change action            | CA Change Case Data   |
|-----------------------------------|-----------------------|
|                                   | SNAP Change Case Data |
| submit application                | CA Application Intake |
|                                   | HRA Outreach Intake   |
| return documentation              | Document Intake       |
|                                   | All others            |
| complete customer service inquiry | • All                 |
| request a budget letter           | • All                 |

Once all information is completed, the worker will click OK and the Universal Receipt confirmation message will pop-up informing the worker that FIA-1173 Universal Receipt will be mailed to the mailing address on file with FIA.

| A Response to Question         |             | x                        | ] <sup>w</sup>                                    |
|--------------------------------|-------------|--------------------------|---------------------------------------------------|
| Case Information               |             |                          |                                                   |
| Name                           | Case Number | Date of Visit or Contact |                                                   |
| Other                          |             | 02/13/2017               |                                                   |
|                                |             |                          |                                                   |
| - Receipt Information          |             |                          |                                                   |
| Reason for Visit or Contact    |             |                          |                                                   |
| complete application interview |             |                          |                                                   |
|                                |             |                          |                                                   |
|                                |             |                          |                                                   |
|                                |             |                          |                                                   |
|                                |             | Universal Receipt        | ×                                                 |
| Cancel                         | Ok          | Form FIA-117             | 3 Universal Receipt will be mailed to the mailing |
|                                |             | address on file          | e with HRA.                                       |
|                                |             |                          |                                                   |
|                                |             |                          | ок                                                |

The receipt is also available under the Tools menu as Print Universal Receipt:

Version 11.1 February 20, 2017

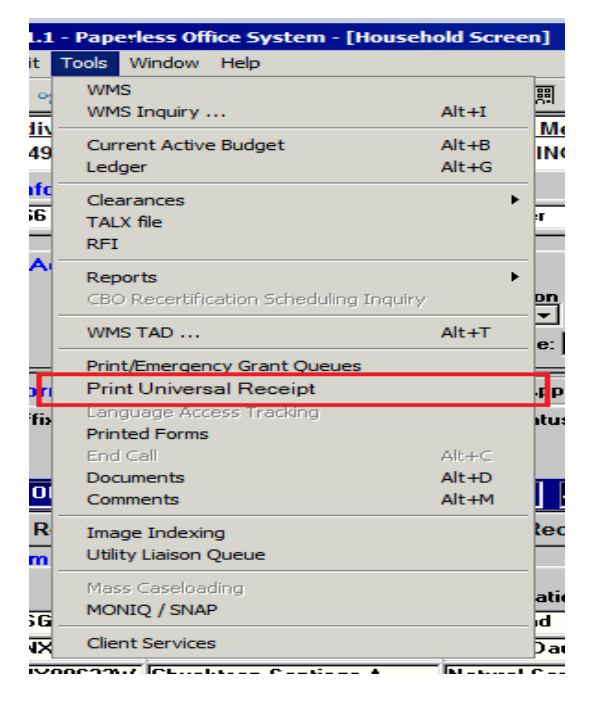

If the applicant/participant is present in the center, the requested receipt is printed and given to them by the Worker during their visit. For all other applicants/participants, the receipt is generated via Print-to-Mail (PTM) and generated through the MIS (Management Information System) mail distribution process.

#### 4. New Prompt for Non-Discrimination Statement in Application and Recertification

HRA must ensure that SNAP applicants and participants are made fully aware of his/her Right and Responsibilities, including reviewing and being advised of the Statement of Non-Discrimination and his/her right to file a complaint of discrimination and how to do so, during the interview process and anytime thereafter upon request.

Following a 2016 Food and Nutrition Service (FNS) Civil Rights Compliance Review report by the United States Department of Agriculture (USDA), a new Non-Discrimination Statement (NDS) message was added to the **Print Forms** section of the POS interviews. This message appears when the **Print Forms** window opens and the Worker indicated that the applicant/participant is on the phone or that the client is in person on the Communication Preferences window in Classic POS or in the Contact Info section in Streamlined POS (SL POS).

The new message has the following text, with Yes and No buttons:

The application you completed, application instructions, HRA's SNAP website and the 'And Justice for All' poster posted in HRA's waiting rooms all contain information on your nondiscrimination rights. Discrimination against you while applying for or receiving SNAP benefits is unlawful. If you feel you have been discriminated against, you have the right to file a complaint with the USDA, NYS Office of Temporary and Disability Assistance, or with HRA directly. The contact information and instructions filing a complaint are in your application packet and HRA's SNAP website. Do you have any questions regarding your nondiscrimination rights?

If the applicant or participant answers **Yes**, the Worker must address any questions posed by the applicant or participant. The following case comment is saved to the electronic record: "The Worker read the Statement of Nondiscrimination to the applicant/participant and informed them of their right to file a complaint, and what to do during the interview process and anytime thereafter upon request. The applicant/participant indicated that they had questions and the Worker addressed their questions."

#### Version 11.1 February 20, 2017

If the applicant or participant answers **No**, the following case comment is saved to the electronic record: "The Worker read the Statement of Nondiscrimination to the applicant/participant and informed them of their right to file a complaint, and how to do during the interview process and anytime thereafter upon request. The applicant/participant indicated that they did not have any questions."

#### 5. New Prompt for Race/Ethnicity Information

Following a 2016 FNS Civil Rights Compliance Review report by the USDA, HRA reviewed its current policy and SNAP interview process regarding the collection of Race / Ethnic Affiliation information from applicants.

NYC HRA reinforced the importance of asking the applicant for his/her Race / Ethnic Affiliation information, while reminding him/her providing such information is voluntary and does not affect the household's SNAP benefit amount, during the interview process if the applicant / participant does not initially indicate such on the SNAP application.

If NYC HRA's electronic SNAP application processing system POS reflects that an applicant did not provide Race / Ethnic Affiliation information on the SNAP application and indicates "Unknown" for this applicant, HRA Workers will encourage program applicants during the interview to provide the information by explaining the purpose of data collection, encourage the applicant to self-identify, and if a response is given, enter that information into the POS.

| Activity                                                                  | Window                                             |
|---------------------------------------------------------------------------|----------------------------------------------------|
| HRA Outreach Intake, Application Modification, Case<br>Member Information | Adults in the Household, Children in the Household |
| SNAP Application Interview, SNAP Recert Interview                         | Individual Details                                 |

The new message has the following text, with **Yes** and **No** buttons:

• On the application that asks you to identify your race and ethnicity, I see you left that section blank and did not choose to provide an answer. We understand that you may not want to give this personal information, and that this information is voluntary and not required to receive SNAP benefits. HRA is required to ask you during this interview, but, if you still do not want to give it, I will record your racial and ethnic identification as "Unknown". We ask you for this information to see if we are complying with federal civil rights laws, and your answer has no effect on your application, and may be protected by the Privacy Act. By sharing this information, you will ensure you are not discriminated against. Are you comfortable with giving me this information now?

If the applicant or participant answers **Yes**, the Worker must request and record the race/ethnicity information from the applicant/participant.

#### 6. PRUCOL window updates

The PRUCOL Eligibility Desk Aid Guide (**W-205JJ**) has been revised. The changes will be reflected on the document's list of the PRUCOL Window in POS.

#### 7. New TAD Business rule V21 Closing or Rejection

This rule will prevent the user from closing or rejecting the NCA (Non Cash Assistance) cases with Reason Code **V21** (Failure to Provide Verification) if none of the pending documents is a core document.

#### Worker's message:

No Core document is pending for this case. The case cannot be closed/rejected with V21.

Version 11.1 February 20, 2017

### 8. Centralized Document Processing Unit- Center 88

To increase the efficiency of document scanning and indexing the FIA (Family Independence Administration) has developed the Centralized Document Processing Unit Center (088). As this center will eventually handle the scanning of all mail received we need to ensure that their indexing is done timely. Center 088 has been added to the list of available centers in the POS Management Console. The only available report for this location (Center 88) should be the Imaging report.

#### 9. Citywide Access for SNAP Separate Determination for Center 90 (RAR/HVN)

Center 90 now has access to the SNAP separate determination activity.

### **10. Prohibit Entry of Certain Zip Codes**

- For the ASSOC-ZIP, add HOST level edits in Undercare and Error Correction modes.
- For the Associated Address Zip code (98-344) in the 130 record, invalid zip codes beginning with '000', '001', '002', '003', '004' should result in error message "E2894 INVALID ZIP CODE FORMAT"
- For PA/FS (Food Stamps) cases and NPA/SNAP cases, <u>only valid NY State zip codes are allowed</u>. Outof-state zip codes will result in HOST level error "E0418 – INCORRECT ENTRY - SEE ITEM NO REFERENCED."
- These new edits and error messages should apply to all program areas: PA, MA (Medical Assistanace) and SNAP.

POS systems will make the corresponding changes to prevent entry of these invalid zip code.

#### 11. Access NYC (ANYC) Updates

#### E-Notices

**ANYC** has been updated to assist the applicant/participant in filing for e-notices and text messages.

Version 11.1 February 20, 2017

| <b>8</b><br>Ny 11-14                                                                                     | Cas<br>My C                                                                                                    | se Details - 0001234                                                                                                    | 5678A                                                                                                    | Pape<br>Updat                                                                                                    | rless Status: ENROLLED<br>e your papefess status her                                                                                                   |                                                 |
|----------------------------------------------------------------------------------------------------|----------------------------------------------------------------------------------------------------|----------------------------------------------------------------------------------------------------|----------------------------------------------------------------------------------------------------|----------------------------------------------------------------------------------------------------|----------------------------------------------------------------------------------------------------|-------------------------------------------------|
| the Tenner reger                                                                                         | Scroll down to vie My Depetits                                                                                                    | w case information or jump to a spe                                                                                         | cific section using these links                                                                                                    | Call                                                                                                    | etions?<br>HRA Infoline at 718-657-139<br>Me                                                                                                    |                                                 |
| informed!                                                                                                |                                                                                                    |                                                                                                    | Mare befa 🛞                                                                                                    | Edit Contact Information                                                                                                    |                                                                                                    | Mare into (?)                                   |
| Stay informed. You can receive<br>below, you are agreeing to allow<br>apply.                             | DMAILS shore TEXT MESSAI<br>HBA to send you emplish and                                                                                                    | ADS about your application and upcoming due of<br>text messages to the contact onto above. Text r                           | stes. By choosing this option<br>ressage and data tales may                                                                                                    | Hap to be used this care to an a matter at these. By rating it, you are appearing to all the latter.                                                                               | silar lani menangen almit yaur sene ami<br>ne riffik to sereryits amala ane taut maa                                                                   | anaring due<br>ingen in the contact             |
| would you like to stay informed at                                                                       | ost your application?                                                                                                    |                                                                                                    |                                                                                                    | fore would you like to alby informed                                                                                                    | Erral and Test Vessage (searches)                                                                                                    |                                                 |
| these the Recordsout                                                                                     |                                                                                                    |                                                                                                    | Harm hele ()                                                                                                    | Language for Molives.                                                                                                    | English                                                                                                    |                                                 |
| poces - Go Paperiess:                                                                                    | the Bridge Acceleration April 114                                                                                                    | the further, and she has been by only the latter.                                                                           |                                                                                                    | Email Address on No.                                                                                                    | and the second of some                                                                                                    |                                                 |
| If you like to an experience and size                                                                    | e unue casa Nectoras andras?                                                                                                    | -                                                                                                    | RO                                                                                                    | Carden Broad Address                                                                                                    | street Breakneys con                                                                                                    |                                                 |
|                                                                                                    |                                                                                                    |                                                                                                    |                                                                                                    | PERSONAL Procession & Description                                                                                                    | at 202,000,0007 and 7 mer                                                                                                    |                                                 |
| CODIVIC Discussion Reteries Department                                                                   | eri is Pacaton Enclosio Padam<br>11 Amerika - Angela State                                                                                                    | the second second in the second second second                                                                               | in the second second seco                                                                                                    | A Miller Price Rates & Educate                                                                                                    | 1 DO.488.1088 and Res                                                                                                    |                                                 |
| F reduces mechanically in the account is<br>previous the option to tenative both a mail at<br>once and?  | Ne ordine service called AC2000 k<br>of Britmensage alerts. Riven adams                                                                                                    | PC pet tant one e-mpt piets dour frees relates in addition<br>grin the word rate of initia coursest, the term out reast e-m | to evid deta pato pato ana ana                                                                                                    | fand het messages to this phone matther                                                                                                    | Promis Prone Isurdar                                                                                                    |                                                 |
| agrice fluid artest 1 sectorus an utient, fraid                                                          | ing into my ACCESS INTO account at                                                                                                    | cheat he electrons rates Lanualite to worke these alerts                                                                    | Interest Co.                                                                                                    | Current Mailing Address                                                                                                    |                                                                                                    |                                                 |
| agree to check my e-mail account for an<br>owned that before its reset and respond to<br>ed. Or stopped. | and the sector of the sector, and the sector of the sector of the sector | nee are any area. In polit in SCEERS VPC, as south to mar<br>into program transfer such as SARP, Carlo Assistance, or o     | The passing design instance in a second second seco | We have the following making address on t<br>=METROTEC= CENTER 104                                                                                                    | Re The your commit case:                                                                                                    |                                                 |
| A this bes if you have read and un                                                                       | deniosi the clickener above.                                                                                                    |                                                                                                    |                                                                                                    | BROCKUNS AV 1921                                                                                                    |                                                                                                    |                                                 |
|                                                                                                    |                                                                                                    |                                                                                                    |                                                                                                    | If Check two if your making address if                                                                                                    | ras changed.                                                                                                    |                                                 |
|                                                                                                    |                                                                                                    |                                                                                                    | !                                                                                                    | E-Wellces - Ge Peperless!                                                                                                    |                                                                                                    |                                                 |
| E-Not                                                                                                    | tices - Go Par                                                                                                    | erless                                                                                                    |                                                                                                    | Vos-con now receive certain Notices online<br>proor Mailling Address.                                                                                                    | e through ACCESS NVC. Cetain Not                                                                                                    | ten will still be sert to                       |
| Lets vo                                                                                                  | u enroll in paperles                                                                                                    | s notices for your                                                                                                    |                                                                                                    | Pleasantine Nation Opinin Declaring and                                                                                                    |                                                                                                    | -                                               |
| case w<br>'My Do                                                                                         | hich can be viewed<br>cuments' page.                                                                                                    | on the ACCÉSS NYC                                                                                                    |                                                                                                    | ACCESS INTO ten tel ced as a somering to<br>based upon your househoot porquetter and n<br>of these programs. Putter information regard<br>programs can be found on the ACCESS INTO | er to openity public openities for which your<br>come, and you may also use it to directly<br>righte various faderal, state, and local pub-<br>ceducte | na te signi e III<br>auto to corre<br>lo carafo |
|                                                                                                    |                                                                                                    |                                                                                                    |                                                                                                    | ACCESS INTO IL IMPORTANT A MADURA SIL I                                                                                                    | widents of the five here: 1 on Chuberhal                                                                                                    | 8. Taune                                        |
|                                                                                                    |                                                                                                    |                                                                                                    |                                                                                                    | I would like to wood in Papetees ack<br>agree to the tames and conditions of anot                                                                                                  | at                                                                                                    |                                                 |
|                                                                                                    |                                                                                                    | Edit Contact Informat                                                                                                    | ion                                                                                                    |                                                                                                    | prife Skinovs Page seet Seve to a                                                                                                    | able your information                           |
|                                                                                                    |                                                                                                    |                                                                                                    | 1                                                                                                    |                                                                                                    |                                                                                                    |                                                 |

- The HRA applicant can create an online account on Access NYC and provides a combination of Date of Birth and Social Security Number or, Date of Birth and Client Identification Number to link their Access NYC account to HRA Identity in POS.
- Once the applicant successfully links his/her Access NYC account to their HRA Identity in POS, he/she must:
  - a. navigate to 'My Cases' page on Access NYC,
  - b. click 'Edit Contact Details' button,
  - c. provide a valid e-mail Address (if one is not validated already),
  - d. Set notification/ contact preference to 'e-mail' or 'e-mail and Text Message',
  - e. agree to 'Go Paperless' terms and conditions and,
  - f. click the 'Save' button to stop receiving <u>paper notices</u>. \*If the applicant's email is verified do not select the verified button again as it will enroll the applicant in the Go paperless process again.

Access NYC will send an 'Update Case' request via a web service call to POS to update the Access NYC user's notification/ contact preference and eNotice Subscription Status in POS.

POS will receive the request and if valid, update the applicant/participant's contact/ notification preference and eNotice Subscription Status in POS for the case number provided in the request. If the client has more than one case numbers associated in POS, a separate request is required from Access NYC for the applicant/participant to be enrolled in e Notices.

3. If the applicant/participant is completing CA/ SNAP Initial or a Recertification Application on Access NYC, the applicant/participant can choose notification/ contact preference to 'e-mail' or 'e-mail and Text Message', agree to 'Go Paperless' terms and conditions and, submit the application to enroll in eNotices.

### Version 11.1 February 20, 2017

- 4. When the applicant/participant subscribes to eNotices in POS, POS will generate the Opt-In' notice, Acknowledgment of Agreement to Receive Paperless Notices (FIA-1179) send via PTM (Print to Mil). However, the applicant must receive the notice because it includes instructions on how to log into ANYC to view the e-notices if the applicant does not know how to. If the applicant chooses the FIA-1179a the Print to Mail functionality will resume for this applicant, which will continue the PTM process.
- 5. Also, the system will make a case comment of this action -
  - "The client chose the 'Go Paperless' option on Access NYC to receive certain notices electronically."

| POS 10.3 - [Address Information]                                                                                                    | 9:22:16 AM Monday, February 06, 2017 💼 |
|----------------------------------------------------------------------------------------------------|----------------------------------------|
| Edit Tools Window Help                                                                                                    |                                        |
| ) 🗸 😪 👔 🖉 👂 🖋 🖪 📖 🕈 🏾 🖓 🔝                                                                                                    | 🙆 🛄 🗶 🖽 🖓 🏛 🗘 88                       |
| resent Address                                                                                                    | 4                                      |
| and the second second sec | Type Apt # City                        |
| St No/Dir/Name:                                                                                                    |                                        |
| State: NY Zip Code:                                                                                                    |                                        |
| Primary Phone: Ext Home Alter                                                                                                    | mate Phone:                            |
| Number for Text M                                                                                                    | essaging:                              |
| lailing Address                                                                                                    |                                        |
| Care of Name:                                                                                                    | Type Apt # City                        |
| Instructions St No/Dir/Name:                                                                                                    |                                        |
| State: Zip Code:                                                                                                    |                                        |
|                                                                                                    |                                        |
| Delete Mailing Address C Yes C No                                                                                                    |                                        |
| -mail Address                                                                                                    |                                        |
| E-mail: r@c                                                                                                    | Verified: CYes CN                      |
|                                                                                                    |                                        |
|                                                                                                    | Resend Verification:                   |
|                                                                                                    |                                        |
| Delete Email Address C Yes C No                                                                                                    |                                        |
|                                                                                                    |                                        |
|                                                                                                    |                                        |
|                                                                                                    |                                        |
|                                                                                                    | <b>_</b>                               |
| Next                                                                                                    | Previous                               |
| · · · · · · · · · · · · · · · · · · ·                                                                                                    |                                        |

**Note:** In a case when the Access NYC user is subscribed to eNotices but his/her e-mail address is not verified in POS, POS will not stop sending paper notices until the e-mail is verified.

#### Resend Verification

Once the e-mail has been verified for the case head/payee, POS will select the **Yes** button for verified. If the POS system has verified the email address please do not select **Re-Verify** button because this will dis-enroll the individual for eNotices. Only use the **Resend Verification** checkbox when you need to verify the e-mail address or if the email address has changed.

i.

### **SNAP POS Release Notes**

### Version 11.1 February 20, 2017

ANYC will give the applicant (case head or payee only) the option to use the Lexis/Nexus identity verification online.

|                                                                                                    | Lexis Nexis – Verify Identity                                                                                                    |                                                                                                    |
|----------------------------------------------------------------------------------------------------|----------------------------------------------------------------------------------------------------|----------------------------------------------------------------------------------------------------|
|                                                                                                    | Get Information 🛩 🍵 Welcome, Jon Dos 👻 🌲 🛞 🛩                                                                                                    |                                                                                                    |
| Confirm Your Identity<br>INAP Application<br>Confirm Your Identity<br>Help us confirm Jaris Identity Assuering the following quest<br>This could assist us in processing the application more quick<br>Hyou do not want to confirm Joris Identity now, check h | tions will allow us to vestly Jon's identity without additional documentation.<br>Ny Click NEXT to continue.<br>ere, Jon may be required to provide documentation at a later time. | Verify your Identity<br>Online<br>SNAP and CA Applicants will<br>have the option to use Lexis<br>Nexis identity verification online<br>to verify the casehead or<br>proceed identity |
| Serve & Exit                                                                                                    | Previous Next                                                                                                    | payee's identity.                                                                                                    |
|                                                                                                    | Confirm Your Identity<br>SNAP Application                                                                                                    | 🛱 Walcom, Jon Doe 👻 🌲 🗇 🖛                                                                                                    |
| Applicant's can choose to opt<br>out of this feature online during<br>their application submission.                                                                                                    | Confirm Your Identity Your Identity Ventication Process has already been completed. Please click Yest? Io continue with the                                                        | application Submission.                                                                                                    |
|                                                                                                    | Seve & Exit                                                                                                    | Next                                                                                                    |

Version 11.1 February 20, 2017

|                                                                                                    | Confirm Your Identity                                                   | in Welcone, Ant Due * 👋 🕖 *                                         |
|----------------------------------------------------------------------------------------------------|-------------------------------------------------------------------------|---------------------------------------------------------------------|
| Prevention the reactions below by the to the bed of war ability.<br>That state issued your Social Security Number? *<br>IA<br>NJ<br>IN<br>None of the above<br>Thich phone number do you use or have you used in the past? *<br>None of the above<br>Thich street do you use now or have you used as your address in the past? *<br>None of the above<br>Thich street do you use now or have you used as your address in the past? *                                                                                                    | SNAP Application  U guestions with an asteriak (") must be answered.    |                                                                     |
| In a state issued your Social Security Number? * IA NJ IN None of the above None of the above None of the above None of the above Which street do you use now or have you used as your address in the past? * In the above None of the above None of the above | Please assure the cuestions being for Jos to the hest of your shifty    | Verify your Identity Online                                         |
| <ul> <li>IA</li> <li>NJ</li> <li>IN</li> <li>None of the above</li> <li>Answering the questions. Answering the questions. Correctly verifies identity for that applicant. Each question is tailored to information Lexis Nexis has on that applying adult.</li> <li>None of the above</li> <li>None of the above</li> <li>None of the above</li> <li>None of the above</li> <li>None of the above</li> <li>None of the above</li> <li>None of the above</li> <li>None of the above</li> </ul>                                                | hat state issued your Social Security Number? *                         | SNAP and CA Applicants will be                                      |
| <ul> <li>NJ</li> <li>IN</li> <li>None of the above</li> <li>Which phone number do you use or have you used in the past?</li> <li>None of the above</li> <li>None of the above</li> <li>None of the above</li> <li>None of the above</li> <li>None of the above</li> </ul>                                                                                                    | AI                                                                      | presented with three questions.                                     |
| <ul> <li>IN</li> <li>None of the above</li> <li>werifies identity for that applicant. Each question is tailored to information Lexis Nexis has on that applying adult.</li> <li>None of the above</li> <li>None of the above</li> <li>Which street do you use now or have you used as your address in the past?</li> <li>None of the above</li> <li>None of the above</li> </ul>                                                                                                    | LN ©                                                                    | Answering the questions correctly                                   |
| <ul> <li>None of the above</li> <li>Bach question is tailored to information Lexis Nexis has on that applying adult.</li> <li>None of the above</li> <li>None of the above</li> <li>Which street do you use now or have you used as your address in the past? •</li> <li>None of the above</li> <li>None of the above</li> </ul>                                                                                                    | © IN                                                                    | verifies identity for that applicant.                               |
| Anich phone number do you use or have you used in the past? •                                                                                                    | None of the above                                                       | Each question is tailored to<br>information Lexis Nexis has on that |
| None of the above                                                                                                    | hich phone number do you use or have you used in the past? *            | applying adult.                                                     |
| None of the above  None of the above  None of the above  None of the above  None of the above  None of the above                                                                                                    | 0                                                                       |                                                                     |
| None of the above  None of the above  None of the above  None of the above  None of the above  None of the above                                                                                                    | 0                                                                       |                                                                     |
| None of the above Nhich street do you use now or have you used as your address in the past?  Nhich street do you use now or have you used as your address in the past?  None of the above None of the above                                                                                                    | 0                                                                       |                                                                     |
| hich street do you use now or have you used as your address in the past? *                                                                                                    | None of the above                                                       |                                                                     |
| None of the above                                                                                                    | hich street do you use now or have you used as your address in the past | 17 -                                                                |
| None of the above                                                                                                    | 0                                                                       |                                                                     |
| <ul> <li>None of the above</li> </ul>                                                                                                    | 0                                                                       | Next                                                                |
| None of the above                                                                                                    | 0                                                                       |                                                                     |
|                                                                                                    | None of the above                                                       |                                                                     |
|                                                                                                    |                                                                         |                                                                     |

| E Lexis Nexis – Verify Identity                                                                                                    |                                        |     |
|----------------------------------------------------------------------------------------------------|----------------------------------------|-----|
| Image: Second window       Image: Second window       Image: Second window <td< th=""><th>who verify</th><th></th></td<> | who verify                             |     |
| not need to bring identific<br>interview.<br>POS will pre-populate the<br>in the Individual Details w<br>confirming the applicant h<br>their identity.                                                                                                    | Identity field<br>indow<br>as verified | <#> |

Version 11.1 February 20, 2017

#### Streamlined POS

| INC        |   | SHARE SPECIFIC METER                                                                                                    |                                                                                                    |     |     |                                                                                                    |
|------------|---|----------------------------------------------------------------------------------------------------|----------------------------------------------------------------------------------------------------|-----|-----|----------------------------------------------------------------------------------------------------|
| MB-14.     |   | Individual Dect #                                                                                                    |                                                                                                    |     |     |                                                                                                    |
|            | ٠ |                                                                                                    |                                                                                                    |     | -   |                                                                                                    |
| (Internet) |   |                                                                                                    |                                                                                                    |     |     |                                                                                                    |
|            |   |                                                                                                    |                                                                                                    |     |     |                                                                                                    |
|            |   |                                                                                                    |                                                                                                    |     |     |                                                                                                    |
| -          |   | BCAROOR                                                                                                    |                                                                                                    |     | 1   |                                                                                                    |
| -          |   | Species .                                                                                                    | (Income in case of the local section of the local section of the local s |     | -   |                                                                                                    |
| *****      |   |                                                                                                    | and the second second sec                                                                                                    |     |     | A CONTRACT OF A CONTRACT OF A CONTRACT OF A CONTRACT OF A CONTRACT OF A CONTRACT OF A CONTRACT OF A CONTRACT OF |
| -          |   | business.                                                                                                    |                                                                                                    |     |     |                                                                                                    |
|            |   |                                                                                                    |                                                                                                    |     | - 1 | Identity Verified                                                                                               |
| -          |   |                                                                                                    | And and a second second | 1.0 |     | identity vernied                                                                                                |
|            |   | 10                                                                                                    |                                                                                                    |     |     | Identity field in the individual Details                                                                        |
|            |   | Reality Permitty                                                                                                    | -                                                                                                    | -   |     | window confirming the applicant has                                                                             |
|            |   | Contract of Contract of Contra |                                                                                                    |     |     | verified their identity by showing the                                                                          |
|            |   |                                                                                                    | Second Second                                                                                                    | -   |     | green paper icon.                                                                                               |

SNAP applicants will be presented with an option to reuse documentation during the ANYC application interview.

| INVE                                                                                   |                                                                                                    | Get Information -                                                                                                    | 🛱 Welcome, Jon Doe 👻 📇 🗇 🥆                                                    |
|----------------------------------------------------------------------------------------|----------------------------------------------------------------------------------------------------|----------------------------------------------------------------------------------------------------|-------------------------------------------------------------------------------|
| Verificatio                                                                            | n Documentation                                                                                                   |                                                                                                    | Click "Choose Document" to<br>change the exclamation point to<br>packade mark |
| ocuments Already on                                                                    | File                                                                                                    |                                                                                                    | a check mark.                                                                 |
| you would like to use docu<br>is option is currently only<br>u may be required to resu | ments we already have on file, clic<br>available online for the primary con<br>ubmit the document or submit addit | k the 'Choose Document' button and select the<br>tact of the household (Head of Case).<br>ional documentation during the interview. | e document you would like to u                                                |
| Category                                                                               | Household Member(s)                                                                                               | Most Common Verification Documents                                                                                                  | Choose Document                                                               |
| Identity                                                                               |                                                                                                    | Photo LD. or Driver's License     U.S. passport     Birth Certificate                                                               | Choose Document                                                               |
| Age                                                                                    |                                                                                                    | Birth or baptismal certificate     Identity document with date of birth                                                             | Choose Document                                                               |
| U.S. Citzen / National                                                                 |                                                                                                    | Birth Certificate     U.S. PassportNaturalization Certificate     Hospital Records                                                  | Choose Document                                                               |
| Reuse                                                                                  | e Documents                                                                                                    | 7                                                                                                    |                                                                               |
| SNAP a                                                                                 | ind CAApplicants will be                                                                                          |                                                                                                    | Next                                                                          |
| docume<br>that do                                                                      | entation for eligibility factors<br>not change.                                                                   | 5                                                                                                    |                                                                               |
|                                                                                        |                                                                                                    |                                                                                                    |                                                                               |

Version 11.1 February 20, 2017

| Clients are not able to see the document type of document they are reusing.                                              | • •         |
|----------------------------------------------------------------------------------------------------|-------------|
| Clients are not able to see the<br>documents they are reusing, only the<br>type of document they are reusing.            | t ✓         |
| Clients are not able to see the documents they are reusing, only the type of document they are reusing.                  |             |
| Clients are not able to see the<br>documents they are reusing, only the<br>type of document they are reusing.            | •           |
| documents they are reusing, only the<br>type of document they are reusing.<br>Naturalization Certificate Choose Document |             |
| Naturalization Certificate Choose Document                                                                               |             |
| Interviewers still need to verify the                                                                                    | к I         |
| document is sufficient in order to avoid a                                                                               |             |
| new deferral.                                                                                                    |             |
| When a user completes the document reuse, they will be                                                                   | be able t   |
| continue submitting their application.                                                                                   |             |
| All Lovis Novis verifications will appear in DOS as Identit                                                              |             |
| ALL AVE NAVE VALUES UNDER WILLS OF PROTICE                                                                               | atite Varif |
| All Lexis Nexis Verifications will appear in POO as identit                                                              | ntity Verif |

Reused documents that are selected will auto populate in POS, interviewers must ensure the document in the HRA One Viewer is legible and accurate.

### 12. WMS 17.1 Release Changes

**Effective February 2017 all application** registration, eligibility, undercare, PA single issue grants and SNAP single issue grants will provide a field to post the workers user id.

#### 13. Budgeting for Ineligible Individuals Under Age 18

According to the WLM 2016-00267, WMS was updated to allow budgeting for ineligible alien individuals under age 18. POS was updated to allow selection of Income Source Codes **86** (SNAP Ineligible Alien Does Not Contribute to Shelter Costs) and **92** (SNAP Ineligible Alien-Contributes to Shelter Costs) on the **Income on the Individual Income/Needs** window for these individuals:

• Select Income Source code 86 for ineligible alien individuals coded with Alien Citizenship Code (ACI) E .

#### 14. PTM Report Update

The PTM monitoring report in the **POS Management Console** was updated to add the new mail jobs added since October 2016.

Version 11.1 February 20, 2017

### 15. Updated PC Bank Usage Report

The PC Bank Usage report was updated to capture PC bank usage at Cash Assistance Job Centers. The following information was added to the report:

• CA Center option in Area filter;

| CACenter        |     |                             |
|-----------------|-----|-----------------------------|
| C SNAP Center   | 013 | Waverly Job Center          |
| C PC Papel ac   | 014 | Waverly HRA Center          |
| C PO Ballk LUC. | 017 | Family Services Call Center |
| Case Number     | 018 | St Nicholas Job Center      |
|                 | 019 | Crotona HRA Center          |
| PC Bank C       | 023 | East End Job Center         |
| Location I      | 024 | Amsterdam HRA Center        |
|                 | 035 | Dyckman Job Center          |
|                 | 037 | East River Job Center       |
|                 | 038 | Rider Job Center            |
|                 | 039 | Union Square Job Center     |
|                 | 040 | Hunts Point Job Center      |
|                 | 041 | HRA 4th FI Center           |
|                 | 043 | Kingsbridge HRA Center      |
|                 | 044 | Fordham Job Center          |

• New Case Type filter with options of All, CA, and SNAP;

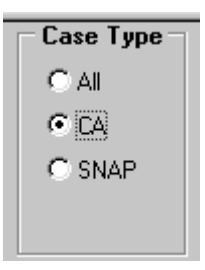

• The Case Status filter was updated to retrieve against both CA and SNAP case types.

| - Case | Status |
|--------|--------|
|        | AP     |
|        | SI     |
|        | AC     |
|        | CL     |
|        | RJ     |

Version 11.1 February 20, 2017

The following columns were added to the report output:

- CA File Date;
- CA Case Status;
- Case Type

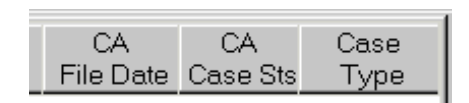

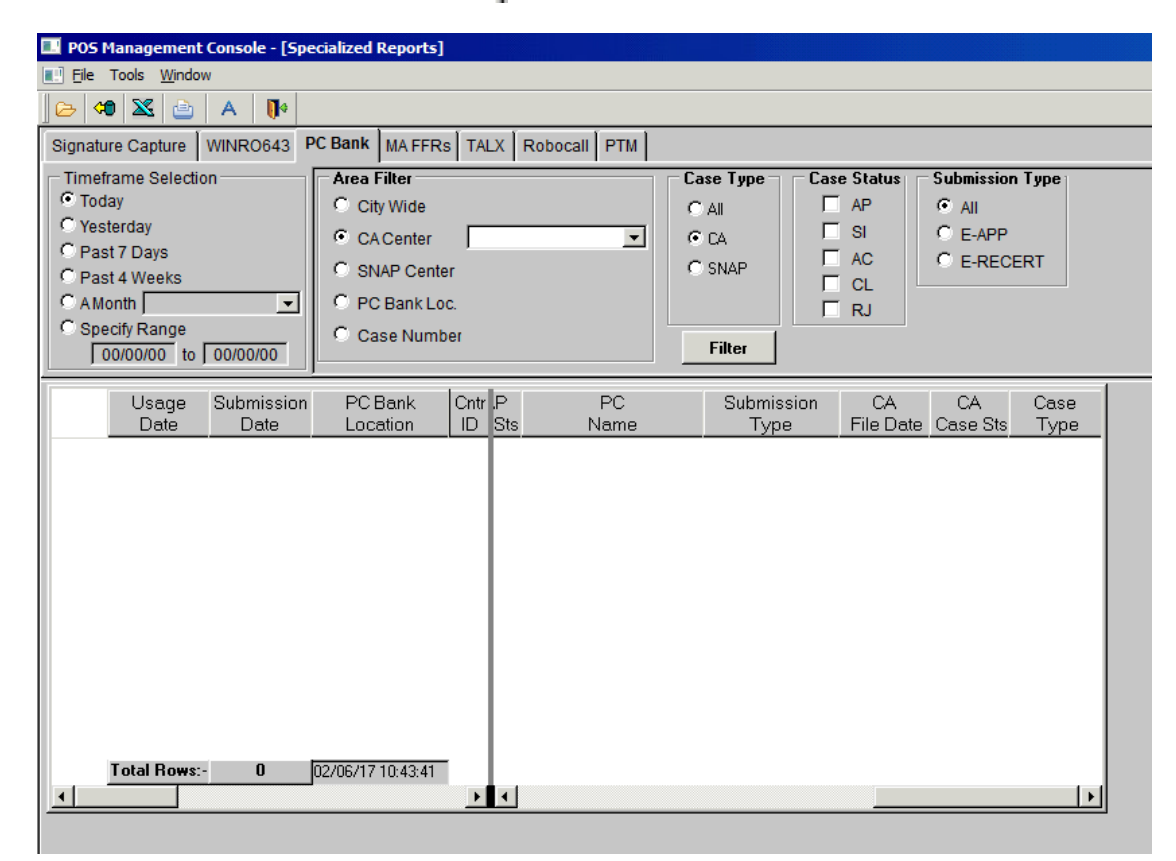

### **16. Miscellaneous Special Reports**

The following special reports were created for HRA program areas between October 2016 and February 2017:

- PRUCOL (Persons Residing Under Color of Law (alien status) applicant/pariticipants with country of birth;
- E-mail records for SNAP applicant/pariticipants eligible for on-demand recertifications for the Office of Evaluation and Research (OER;
- Email and contact numbers for active SNAP Bronx cases;
- Weekly SNAP rescheduling data for FIA;
- Monthly report of applicants and participants with a Disability Accommodation Indicator of Braille;
- Daily SNAP backlog data for FIA; and
- Report of failed to keep cases in December 2016.

Version 11.1 February 20, 2017

#### 17. Updates to SNAP Employment Code Business Rules

Fixes were deployed to help improve selections of the SNAP employment codes.

#### **18. New Completion Edits for Application Cases with Benefits**

For application cases in AP (Applying) status, the following completion messages will appear if the Worker attempts to reject the case, but benefits were received on the application registration case or on the case number selected for reuse:

• SNAP benefits were issued for the case. The SNAP Suffix cannot be rejected and must be placed in SI status before it can be closed.

#### 19. Auto-Save Language Questionnaire (W-680FF) for HVN/HB and Telephone Interviews

In order to comply with findings from a SNAP Management Evaluation (ME) audit, POS was updated to save the **W-680FF** for HVN/HB (Home Visit Needed/Homebound and telephone interviews if the Worker clicks **Next** on the **Print Forms** window and the form was not previously saved for the application or recertification interviews.

#### 20. Additional Supported Reading Languages for POS Notices

POS was updated to accommodate the following additional reading languages for POS-generated notices:

- Bengali (Language Code **BE**)
- Chinese Simplified (Language Code **CS**)
- Urdu (Language Code **B**)

POS will support these languages, in addition to the existing supported reading languages as new forms and revisions are received from the HRA Office of Procedures.

# 21. Updated Print Edit for LDSS-3152-NYC (Action Taken On Your Supplemental Nutrition Assistance Program [SNAP] Benefits Case [NYC])

New edits were added to prevent printing of the POS-generated LDSS-3152-NYC form if the notice for the application decision is generated via the Client Notice System (CNS).

# 22. Updates to FHA-2 (Fair Hearing Compliance Request - SNAP) and FHA-2A (Reminder Notice of Fair Hearing Compliance Request - SNAP) Forms

The telephone numbers listed on the FHA-2 and FHA-2A were updated in POS.

#### 23. POS E-Forms

The following E-forms were converted to the new PTM process and have been updated and revised to reflect the mailing process:

- **FIA-1173** Confirmation of Contact with your Center
- FIA-1179, Acknowledgement of an Agreement to receive Paperless Notices
- FIA-1179A, Notification of Stopped Paperless Notification
- W-132S Notice of Documentation required -Change in Household Circumstances

Version 11.1 February 20, 2017

The following E-forms were updated:

- FIA-1138, Do you have documents to submit to HRA
- W-129B, SNAP Application/Recertification Attestation Signature Form

### February 2017

This document contains an overview of Phase 1 for the Streamlined Paperless Office System (POS) for the SNAP Application Interview and SNAP Recertification Interview. This document was distributed via HRA email. If you would like to be added to the distribution list, please contact **Sandra Hilton**.

This document and prior POS Release Notes may also be found on the HRA Intranet at <a href="http://intranetnew.hra.nycnet/sites/HRAIntranet/Pages/POSReleaseNotes.aspx">http://intranetnew.hra.nycnet/sites/HRAIntranet/Pages/POSReleaseNotes.aspx</a>

#### Table of Contents

| 1. | Introduction                       | . 2 |
|----|------------------------------------|-----|
| 2. | Start of Interview                 | .2  |
| 3. | SNAP Streamline Interview Sections | . 2 |
| 4. | Layout of Interview Windows        | . 3 |
| 5. | Additional Details                 | .7  |
|    |                                    |     |

February 2017

#### 1. Introduction

The first phase of the **Streamlined POS** (Paperless Office System) project will modernize and improve the interview process for SNAP (Supplemental Nutrition Assistance Program) applications and recertifications. This document provides an overview of the POS Streamline interview sections.

The key features include:

- a modern, user-friendly design, including a more intuitive layout of case information;
- more visual cues, like a navigation sidebar that is always available, that help users form a mental map of where they are in the interview;
- pre-loading of data from matches and WMS (Welfare Management System), making for a smoother screen flow;
- behind-the-scenes WMS transactions where possible, meaning less interview time spent waiting on WMS;
- presenting case and match information where it's most relevant during the interview, so that the right questions/decisions can be asked/made at the right time;
- system-generated messages to help users make connections between distant data points;
- more blanket No answers, allowing users to explicitly indicate with one click that no one in the household has any items of a given type;
- a documentation interface that makes it (a) easier to use matches and existing viewer assets as verification, and (b) harder to ask for unnecessary proof on the Action Is Required! You Must Submit Documents For Your SNAP Case (FIA-1146) Form; and
- comments are visible through the entire interview;
- post-interview "to-do" messaging for applicants/participants ("here's what's coming and what you need to send back") and processors.

Note: All names and demographics used in this document were obtained from test cases and do not represent HRA (Human Resources Administration) applicant/participant information.

#### 2. Start of Interview

The Eligibility Specialist at the home center continues to log into POS and selects the case in their queue or uses the **Choose a Case** window to start the interview.

#### 3. SNAP Streamline Interview Sections

The Interview will be divided into sections, appearing in sequence on the navigation bar on the left. The interviewer must complete a section prior to accessing the next one. These sections are:

| Section            | Description                                                                   |
|--------------------|-------------------------------------------------------------------------------|
| Overview           | This read-only at a glance summary includes relevant alerts about the case    |
|                    | and documentation and alerts about other applications and appointments.       |
| Client Service     | This section includes details of reasonable accommodations for the household  |
|                    | members.                                                                      |
| Contact Info       | This section includes telephone numbers, email addresses (if any), addresses, |
|                    | authorized representatives and language preferences for the household.        |
| Household          | This section includes all household members, including closed lines (if       |
|                    | applicable). It also allows the Worker to add or remove household members.    |
|                    | Application modifications and case member additions are transmitted to WMS    |
|                    | from this window.                                                             |
| Alerts             | This section includes various alerts, system look-ups and matches.            |
| Individual Details | This section includes current household members and allows capture of         |

February 2017

|                  | demographic, citizenship, student, veteran, parental and pregnancy<br>information. Case number and Client Identification Number (CIN) reuse<br>automatically run in this window.                                                                                                    |
|------------------|----------------------------------------------------------------------------------------------------|
| Immigration      | This section only appears when there is a non-citizen in the case. Streamlined POS navigates the Worker to the <b>Alien Checklist</b> in Classic POS. Once the determination is completed, Streamlined POS returns the Worker to the interview.                                                                                                    |
| Individual Docs  | This section allows the Worker to capture the documentation for the case for identity, relationship, citizenship, age, household membership and student status.                                                                                                    |
| Medical Info     | This section allows capture of work-related exemptions, disability and daily activity limitation indicators and medical expenses.                                                                                                    |
| Income Checklist | This section combines all income into a single section, with guided interview reminders, error prevention messages and integration of matches from the IVS and Resource File Integration (RFI).                                                                                                    |
| Income Details   | This section allows capture of the details of each income.                                                                                                    |
| Housing Expenses | This section allows capture of housing and utility expenses and determination of the Standard Utility Allowance (SUA) level.                                                                                                    |
| Other Expenses   | This section allows capture of the details of medical, child care, child support, dependent care and tuition expenses.                                                                                                    |
| Resources        | This section allows capture of the countable resources for households that are categorically eligible for SNAP and detailed resource information for households that are not categorically eligible.                                                                                                    |
| Summary          | This section displays high level information about the household's monthly income, resources, monthly housing expenses and SUA. It also includes a summary of the pending documentation, allows the Worker to access POS forms, includes reminders about the notifications for the applicant/participant and allows review of pending and follow-up items. |
| Case Processing  | For applications, the Worker continues to process the case in Classic POS once the interview is completed and they exit the Summary section.                                                                                                    |
|                  | processing of the case if no deferral is required.                                                                                                    |

### 4. Layout of Interview Windows

Interview windows will include seven main sections:

- Navigation Bar left-hand side of the window.
- Main Data Entry Panel center of the window.
- **Message/Alert Panel** upper right-hand side of the window.
- Match/Action Panel upper right-hand side of the window.
- **Detailed Entry Panel** middle right-hand side of the window.
- **Comments** lower right-hand side of the window.

### Attachment B SNAP 11.1 Overview of Streamlined POS, Phase 1

February 2017

| Navigatic          | n |                                       |           |                          |                   |                          |         |                                  |                                      |                                    |                |
|--------------------|---|---------------------------------------|-----------|--------------------------|-------------------|--------------------------|---------|----------------------------------|--------------------------------------|------------------------------------|----------------|
| Bar                |   | SNAP APPLICATION I                    | NTERVIEW  |                          |                   | File Date: 8/23/2016 Sta | tus: AP |                                  | Page                                 | Header                             | Tools          |
| HRA CMS            |   | Contact Info o<br>Contact Preferences |           |                          | P                 | RE-RECERT-CONTACT-INFO   | 4       | ACTIVE CAS<br>You can ask the    | SES AT THIS A<br>e client if anyone  | DDRESS<br>listed below shares or o | contributes to |
| OVERVIEW           | • | Primary Telephone                     | Extension | Secondary Telephone      |                   | Extension                | L I     | expenses in th<br>household upon | e household. So<br>clicking the Next | elected members will t<br>button   | e added to     |
| CONTACT INFO       | • |                                       |           |                          |                   |                          | L       | Name                             | PA MA                                | FS Share Expense                   | s Add to HH    |
| HOUSEHOLD          | • | Email Address                         | Ma        | in Data                  |                   |                          |         |                                  | Mes                                  | saging                             | ·              |
| ALERTS             | • |                                       | E         | intry 💦                  | EMAIL             |                          |         | None of the li                   | Pa                                   | anel                               | _              |
| INDIVIDUAL DETAILS | • | Dreferred Language for Speaking       | F         | 'anel                    | Written Notices   |                          |         | × DISCARD                        | CHANGES                              |                                    | SAVE           |
| IMMIGRATION        |   | English                               | •         | English                  | much houces       | •                        |         | ERROR ON P                       | AGE                                  |                                    | - x            |
| INDIVIDUAL DOCS    | • | Applicant is on                       |           | Does the Applicant Want  | to Use HRA's Free | Interpreter Services     | ш       | Number is req     Street Name i  | uired<br>s required                  |                                    |                |
| MEDICAL INFO       | • | - Select                              |           | No                       |                   | •                        |         |                                  |                                      |                                    |                |
| INCOME CHECKLIST   | • | Provide reason stated by Applicant    |           |                          |                   |                          |         |                                  |                                      |                                    |                |
| INCOME DETAILS     | • | - Select -                            | •         |                          |                   |                          |         |                                  |                                      |                                    | - 1            |
| HOUSING EXPENSES   | • | Residential Address                   |           | GP1-Brots                |                   |                          |         |                                  |                                      |                                    |                |
| OTHER EXPENSES     | • | Advocate Address                      |           | Authorized Representativ | ne.               |                          |         |                                  |                                      |                                    |                |
| RESOURCES          | • |                                       |           |                          | -                 |                          | •       |                                  |                                      |                                    |                |
| SUMMARY            | • |                                       |           |                          |                   |                          |         | COMME                            | NTS (0)                              |                                    |                |

February 2017

#### **Navigation Bar**

The navigation bar allows navigation within the interview section. The Eligibility Specialist cannot move forward until each section is completed.

A green check icon appears next to each tab in the navigation bar, to indicate that all requirements on that screen have been met.

#### Main Data Entry Panel

The main panel includes the key information for each interview section and allows the entry of information.

At the top of this panel is the page name, which always has a blue Help Circle next to it that displays pagespecific help text when selected. The information appearing below the page name depends on which page is displayed. Most pages have a table at the top, followed by a Yes/No question. Others are populated with data entry fields. The data entry panel for each page is specified in the chapter for that page.

On the pages with a table at the top, an Eligibility Specialist (ES) can select and add rowsto populate the **Record Detail** area below the table. At the bottom of the **Record Detail** area are the Discard Changes and Save Changes buttons which are only enabled when data in the **Record Detail** area has been added or changed.

All the top tables have a standard sort order as follows:

- HH Member,
- Record Type (e.g., Income Type or Expense Type),
- Source, with match rows first, followed by applicant/participant-reported rows.

However, not all columns always have data. For example, incomplete records received from ANYC (ACCESSNYC) would have "placeholder" rows in the table that would be selected for completion by anES in the **Record Detail** section.

The pages without a top table, Record Detail area or Discard/Save buttons are:

- Overview,
- Contact Info,
- Income Checklist,
- Resources when the case is categorically eligible,
- Housing, and
- Summary.

At the bottom of every page except the Summary page is a **Next** button, which runs validations and executes certain other actions that are specified in the chapter for each page.

#### Message/Alert Panel

The message or alter panel displays alerts, warnings and errors for each interview section.

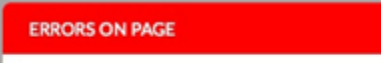

Correct errors and provide required information.

February 2017

#### Action/Match Panel

The **Match Panel** includes WMS and external matches for the case in each interview section. Each page's **Action Panel** contains information that helps inform user decisions about what actions to take in the **Data Entry Panel**. Action panels are specified in each page's chapter. They can be expanded into a Modal window by clicking on the **Maximize** button in the top left corner of the panel.

| ASSOCIATED INOM | DUALS FROM PAST CASES | _ 0                 |
|-----------------|-----------------------|---------------------|
| Name            | Sex                   | Add to<br>Household |
|                 |                       |                     |
|                 |                       | _                   |
| × CLEAR         | UNSELECTED V ADD TO   | HOUSEHOLD           |

#### **Detailed Entry Panel**

The **Detailed Entry Panel** contains information that is either optional or not important enough to be visible at all times. It is triggered by a control in the data entry pane.

| First Name | Last Name |    |     |
|------------|-----------|----|-----|
| Telephone  | Extension | -  |     |
| Address    | _         | _  | Apt |
| City       | State     | Zo | _   |

February 2017

#### **Comments Panel**

The **Comments** Panel is the streamlined interview's repository for all ES's comments on a case's application or recertification interview activity.

Every page has a **Comments** tab. When an ES revisits a page the text of a comment from someone other than the ES partially appears under the tab so that the ES knows there's a new comment to read. The number of new comments is also shown on the **Comments** tab itself.

| Enter new comment                                                                                         |                                                                                                    | Tag: Section                                                                             | ~          |
|----------------------------------------------------------------------------------------------------|----------------------------------------------------------------------------------------------------|------------------------------------------------------------------------------------------|------------|
|                                                                                                    |                                                                                                    |                                                                                          | ENT        |
|                                                                                                    |                                                                                                    | 1011                                                                                     | 0.51       |
| Support Income                                                                                            | Today, 2:35pm                                                                                                    | Mari                                                                                     | k, J       |
| Support Income<br>Client reported tha<br>rhoncus, ut alique<br>dictum. In hac hab<br>scelerisque vel vive | Today, 2:35pm<br>at aliquam condimentur<br>t eros malesuada. Nulla<br>itasse platea dictumst.<br>erra eu, ullamcorper a e | Marl<br>n velit sit amet felis<br>fringilla ex eget finibu<br>Nullam ante elit,<br>enim. | k, J<br>15 |

### 5. Additional Details

For additional details, please refer to the **Streamlined POS User Guide**.